# **C18** 使用说明书

# 上海航微信息科技有限公司

# 目录

| 1. | 概述   | 0                      |
|----|------|------------------------|
|    | 1.1  | 简介0                    |
|    | 1.2  | 产品特点0                  |
|    | 1.3  | 规格1                    |
|    | 1.4  | 通信1                    |
|    | 1.5  | 定位精度1                  |
|    | 1.6  | 物理规格2                  |
|    | 1.7  | 电气参数2                  |
| 2. | 设备   | ·及配件清单2                |
| 3. | 设备   | ·接口示意图2                |
| 4. | 使用   | 前检查3                   |
| 5. | 登录   | :GNSS 管理界面3            |
|    | 5.1  | 接收机状态查看4               |
|    | 5.2  | 卫星4                    |
|    | 5.3  | 收机配置5                  |
|    | 5.4  | I/O 配置5                |
|    | 5.5  | 网络设置8                  |
|    | 5.6  | 安全9                    |
|    | 5.7  | 固件9                    |
| 附有 | 牛1 🗦 | 采用串口配置 GNSS 模块 IP 地址10 |

### C18 使用说明书

感谢您使用本设备,本说明书将引导您快速使用 C18 设备,对于 说明书中没有覆盖的内容及您在使用过程中遇到什么问题,请联系您 的经销商,或者邮件至我们的客户支持邮箱: <u>supports@howaygis.com</u>。 在您使用设备的过程中如发现任何不足,或者任何建议,请及时反馈。 我们非常重视您的建议意见,并据此不断改进完善。

1. 概述

1.1 简介

C18 采用工业化设计,为各类测量、测量设备及应用提供差分数据。C18 连续运行参考站,坚固耐用,灵活性高,兼容拓展性好。配套 PS9017 多系统扼流圈天线,并支持主流的 RTK 模型算法,兼容其他的参考站和流动设备,可以提供单站 CORS、VRS 等多系统解决方案。采用先进的航插接头,铝合金外壳与散热系统,有效解决了散热与抗震等问题。产品广泛应用于国土调查、基准站、飞机进港、变形监测、精密农业、航天航空等多种领域。

### 1.2 产品特点

- 配置灵活,选择性强。可根据客户需求提供不同精度模块配置;提供不同配件选择,有效降低成本,提供工作效率。
- 采用工业级外壳设计,具有良好的抗震、防水。
- 多数据格式输出,更符合行业发展需要。
- 兼容其他的参考站和流动站设备,可以提供单站 CORS、VRS 等多系统解决方案。

0

### 1.3 规格

- 336 个卫星信道:
- 支持 GPS:L1 C/A,L2E,L2C,L5
- GLONASS: L1 C\A,L2 C/A,L3 CDMA
- BDS: B1, B2,B3
- SBAS: L1 C/A, L5
- GALILEO: E1,E5A,E5B,E5AltBOC,E6
- IRNSS:L5
- QZSS:L1C/A,L1 SAIF,L2C,L5, LEX

### 1.4 通信

- 一个 LAN 以太网端口
- 支持连接 10BaseT/100BaseT 网络;
- 通过 web 访问,实现 GNSS 模块及应用
- Ntrip 服务器端
- 1个 2.0 USB 设备端口
- 2个 RS232 串口

1.5 定位精度

| 模式       | 精度             |  |
|----------|----------------|--|
| RTK      | 0.008m+1ppm 水平 |  |
| (<30Km ) | 0.015+1ppm 垂直  |  |
| DCDS     | 0.25m+1ppm 水平  |  |
| DGP3     | 0.5m+1ppm 垂直   |  |
| SBAS     | 0.5m 水平        |  |

0.85m 垂直

### 1.6 物理规格

- 最大外形尺寸\*(含壁挂板): 167\*150\*60mm
- 最大外形尺寸\*(无壁挂板): 167\*128\*58mm
- 重量: 主机 685g
- 材料:铝合金
- 工作温度: -30℃ ~ + 75℃
- 保存温度: -40℃ ~ + 85℃
- 工作湿度: 5% ~ 95% (非凝结)

### 1.7 电气参数

输入电压: 12V,1A

- 2. 设备及配件清单
  - C18 移动基站
  - 12V-1A DC 电源适配器
  - USB-Device 数据线
  - RS232 DB9 母头
  - RJ54 网线
  - 电源转接线
  - MMCX 公头转 TNC 母头线缆
- 3. 设备接口示意图

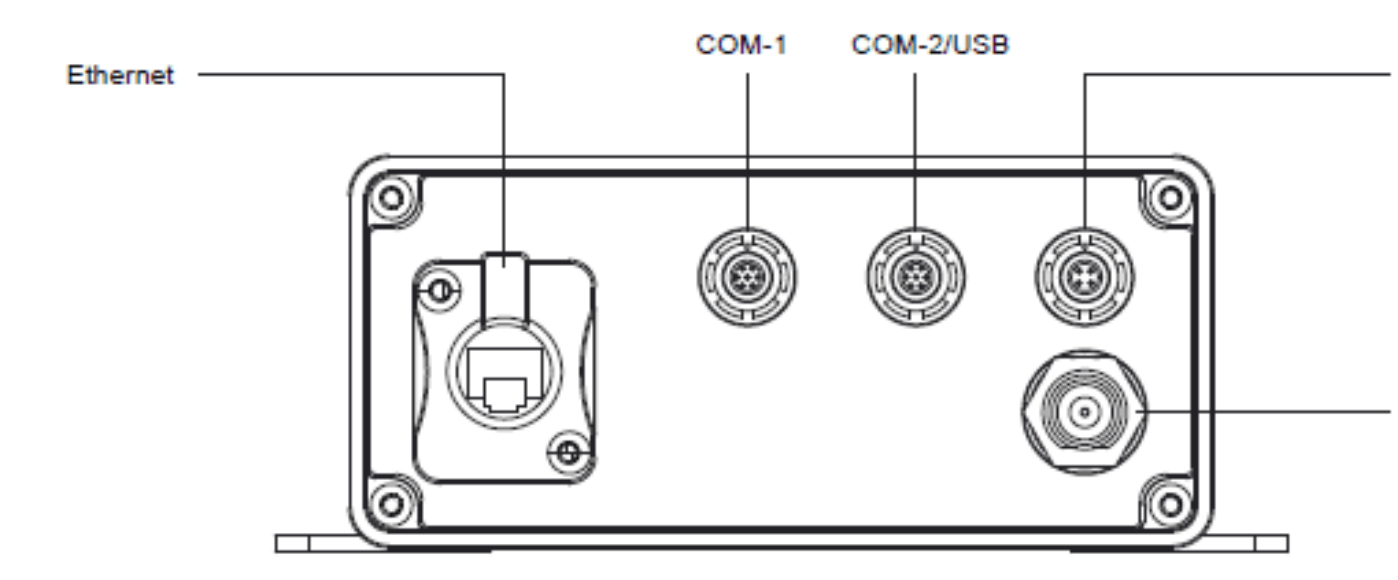

# 4. 使用前检查

接入电源后观察电源指示灯是否亮。

## 5. 登录 GNSS 管理界面

打开浏览器输入 GNSS 模块的 IP 地址并回车,根据屏幕提示输入 用户名"admin"及密码"password"后按"确认"按钮。

| <br>                                                                                                    |                                                                                                    |               |
|----------------------------------------------------------------------------------------------------|----------------------------------------------------------------------------------------------------|---------------|
| Eany-link - 台派 - LuCI<br>Windows 安全<br>The server 192.168.1.208 i<br>password. The server rep<br>Warning: Your user name<br>authentication on a come<br>authentication on a come<br>undertication on a come<br>authentication on a come | ● 正在審待 192.168.1.208 ×<br>is asking for your user name and<br>orts that it is from Trimble.<br>and password will be sent using basic<br>ction that isn't secure.<br>http://///////////////////////////////// | <u>ි</u> සි ම |

账号及密码正确可以看到下图所示界面。

| Trimble - 2017-11-29TC ×                                                                                                    |                                                                                                    |                    |
|----------------------------------------------------------------------------------------------------|----------------------------------------------------------------------------------------------------|--------------------|
| $\leftrightarrow$ $\rightarrow$ C (1) 192.168.3.14                                                                                                    |                                                                                                    | @ ☆ :              |
| <ul> <li>← → C ○ 192.168.3.14</li> <li>Receiver Status</li> <li>Activity</li> <li>Position</li> <li>Position (Graph)</li> <li>Vector</li> <li>Google Map</li> <li>Google Earth</li> <li>Identity</li> <li>Receiver Options</li> <li>Satellites</li> <li>Receiver Configuration</li> <li>VO Configuration</li> <li>Network Configuration</li> <li>Security</li> <li>Firmware</li> <li>Help</li> </ul> | Receiver Status - Activity €         Satellites Tracked:33         GPS (9):       2, 5, 6, 7, 13, 15, 20, 29, 30         GLONASS (5):       3, 4, 5, 18, 19         Galleo (3):       7, 19, 26         BelDou (11):       1, 2, 3, 4, 5, 6, 8, 9, 11, 13, 14         SBAS (4):       128, 129, 137, 140         QZSS (1):       193         Input/Output:         Output : NTRIP Server - CMR         Output : NTRIP Server - RTCM_V3         Temperature:       36.00°C         Runtime:       20:14:48         2017-11-29T02:40:52Z (UTC) | timble, 5325C00266 |
| Receiver Configuration<br>I/O Configuration<br>Network Configuration<br>Security<br>Firmware<br>Help                                                                                                    | Input/Output:<br>Output : TCP/IP (5017) - RT27 (1Hz)<br>Output : NTRIP Server - CMR<br>Output : NTRIP Server - RTCM_V3<br>Temperature: 36.00°C<br>Runtime: 20:14:48<br>                                                                                                    |                    |

说明: GNSS 模块 IP 地址及其相关信息配置如附件 1。

### 5.1 接收机状态查看

可以查看接收机当前状态等信息,如下图

| ← → C ① 192.168.3.14                                                                                                    | Bossiver Status Activity                                                                                                    | 위 월 ☆ 🔾    |
|----------------------------------------------------------------------------------------------------|----------------------------------------------------------------------------------------------------|------------|
| Receiver Status<br>Activity<br>Position (Graph)<br>Vector<br>Google Map<br>Google Earth<br>Identity<br>Receiver Options<br>Satellites<br>Receiver Configuration<br>I/O Configuration<br>VO Configuration<br>Security<br>Firmware<br>Help | Satellites Tracked:34           GPS (9):         10, 12, 15, 18, 20, 21, 24, 25, 32           GLONASS (7): 5, 6, 7, 9, 15, 16, 22           Galileo (5):         1, 4, 11, 12, 19           BeiDou (9):         1, 2, 3, 4, 6, 7, 9, 10, 13           SBAS (3):         129, 137, 140           QZSS (1):         193           Input/Output:           Output : TCP/IP (5017) - RT27 (1Hz)           Output : NTRIP Server - CMR           Output : NTRIP Server - RTCM_V3           Temperature: 37.50°C           Runtime:         1 Day 00:56:51 | S325C00266 |
|                                                                                                    | 2017-11-29T07:22:55Z (UTC)                                                                                                    |            |

### 5.2 卫星

查看卫星详细信息,如下图

| Satellites                                                              |             | Te | aakad                                          | Co | notallation                                                    |  |
|-------------------------------------------------------------------------|-------------|----|------------------------------------------------|----|----------------------------------------------------------------|--|
| General                                                                 |             | #  | Satellites                                     | #  | Satellites                                                     |  |
| Tracking (Graph)<br>Tracking (SkyPlot)                                  | GPS         | 9  | 10, 12, 15, 18, 20, 21, 24, 25, 32             | 32 | 1, 2, 3, 532<br>Unhealthy: 4                                   |  |
| Enable/Disable<br>Satellite Almanacs                                    | GLONASS     | 7  | 5, 6, 7, 9, 15, 16, 22                         | 24 | 124                                                            |  |
| Predicted Elevation<br>Predicted Constellation<br>Current Constellation | Galileo     | 5  | 1, 4, 11, 12, 19                               | 16 | 14, 7, 11, 12, 19, 22, 26<br>Unhealthy: 5, 8, 9, 20, 24,<br>30 |  |
| Ground Track<br>Rise/Set (Table)<br>Pise/Set (Graph)                    | QZSS        | 1  | 193                                            | 1  | 193<br>Disabled:194197                                         |  |
| Satellite Data                                                          | BeiDou      | 9  | 14, 6, 7, 9, 10, 13                            | 15 | 114, 17                                                        |  |
| Receiver Configuration                                                  | SBAS        | 3  | 137:MSAS-2<br>129:MSAS-1<br>140:SDCM - LUCH-5A |    |                                                                |  |
| Network Configuration                                                   |             |    |                                                |    |                                                                |  |
| Security                                                                | 2017-11-291 | 07 | :24:46Z (UTC)                                  |    |                                                                |  |
| Firmware                                                                |             |    |                                                |    |                                                                |  |
| Help                                                                    |             |    |                                                |    |                                                                |  |
|                                                                         |             |    |                                                |    |                                                                |  |

5.3 收机配置

配置接收机的天线高度、参考站等信息,如图

| ← → C ① 192.168.3.14   | 3                                                | ም 🔤 🚖 🕻                |
|------------------------|--------------------------------------------------|------------------------|
| Receiver Status        | Receiver Configuration                           | <b>ED970</b> S325C0026 |
| Satellites             |                                                  |                        |
| Satemites              | Elevation Mask: 10°                              |                        |
| Receiver Configuration | PDOP Mask: 99                                    |                        |
| Summary                | Horizontal Precision: 0.30 [m]                   |                        |
| Reference Station      | Vertical Precision: 0.30 [m]                     |                        |
| Tracking               | Clock Steering: Disabled                         |                        |
| Correction Controls    | Everest™ Multipath Mitigation: Enabled           |                        |
| Position               | Antenna ID: 0                                    |                        |
| General                | Antenna Type: Unknown External                   |                        |
| Application Files      | Antenna Measurement Method: Antenna Phase Center |                        |
| Default Language       | Antenna Height: 0.000 [m]                        |                        |
| Doraan Languago        | 1PPS On/Off: Disabled                            |                        |
| I/O Configuration      | Event 1 On/Off: Disabled                         |                        |
| Network Configuration  | Event 1 Slope: Positive                          |                        |
| Security               | RTK Mode: Low Latency                            |                        |
| Firmuna                | Motion: Static                                   |                        |
| Firmware               | CMR Input Filter: Disabled                       |                        |
| Help                   | Reference Latitude: 31°06'49.16698"N             |                        |
|                        | Reference Longitude: 121°25'04.89303"E           |                        |
|                        | Reference Height: 33.412 [m]                     |                        |
|                        | RTCM 2.x ID: 0                                   |                        |
|                        | RTCM 3.x ID: 0                                   |                        |
|                        | CMR ID: 0                                        |                        |
|                        | Station Name: CREF0001                           |                        |
|                        | Ethernet IP: 192.168.3.143                       |                        |
|                        | System Name: Trimble                             |                        |

### 5.4 I/O 配置

I/O 配置可以配置 TCP/IP、NTRIP Server、NTRIP Caster 等类型输

出。

5.4.1 TCP/IP

www.howaygis.com

| 4 A C 0 102 168 3 143           |                                                | الم مع ع        |
|---------------------------------|------------------------------------------------|-----------------|
| ← → € [ ⊕ 192.168.5.143         |                                                | र भ ग           |
|                                 | I/O Configuration                              | Trimble 5325000 |
| Receiver Status                 |                                                | p=              |
| Satellites                      | TCP/IP 5017 • RT17/RT27 •                      |                 |
| Receiver Configuration          |                                                |                 |
| I/O Configuration               | Server: TCP 192.168.3.143: 5017 Delete         |                 |
| Port Summary Port Configuration | Client (2)                                     |                 |
| Fort Conliguration              | Output only/Allow multiple connections         |                 |
| Network Configuration           | UDP Mode                                       |                 |
| Security                        | Authenticate, set password:                    |                 |
| Firmware                        |                                                |                 |
| Help                            | Input/Output                                   |                 |
|                                 | Output:RT27 (1 Hz)                             |                 |
|                                 |                                                |                 |
|                                 | RT27:                                          |                 |
|                                 | Epoch Interval Options                         |                 |
|                                 | 1 Hz 🔹 🖉 Concise 🖉 Multi-System Support        |                 |
|                                 | ✓ Measurements ✓ R-T Flag ✓ Smooth Pseudorange |                 |
|                                 | Positions Send Raw GPS Data Smooth Phase       |                 |
|                                 | Send Raw SBAS Data I Include Doppler           |                 |
|                                 | GPS Enhemeris When new one is available        |                 |
|                                 | GLONASS Ephemeris When new one is available *  |                 |
|                                 | Galileo Ephemeris When new one is available •  |                 |
|                                 | QZSS Ephemeris When new one is available •     |                 |
|                                 | BeiDou Ephemeris When new one is available 🔻   |                 |

其中①处为配置输出数据类型,有RT17/RT27/NMEA等

②处为配置输出端口

③处为对应输出类型的详细配置

根据实际需求配置数据输出,配置完成后,点击下方"OK"。

### 5.4.2 NTRIP Client

| ← → C ① 不安全 192.1      | 68.3.143                          | ۴ 🕸 🕁 📀           |
|------------------------|-----------------------------------|-------------------|
| <u></u>                | I/O Configuration 🛿               | BD970             |
| Receiver Status        |                                   | P= § § 5325C00280 |
| Satellites             | NTRIP Client                      |                   |
| Receiver Configuration |                                   |                   |
| I/O Configuration      | NTRIP Client                      |                   |
| Port Summary           | Chatura Init                      |                   |
| Port Configuration     | Status: Init                      |                   |
| Network Configuration  |                                   |                   |
| Security               | NTripCaster http:// 192.168.1.203 |                   |
| Firmware               | Username: ops1                    |                   |
| Help                   | Password' ····                    |                   |
|                        | Verify Password: ····             |                   |
|                        | Mount Point: TEST                 |                   |
|                        | TEST (6km) Cot Mount Points       |                   |
|                        | OK Cancel                         |                   |
|                        |                                   |                   |
|                        |                                   |                   |
|                        |                                   |                   |
|                        |                                   |                   |
|                        |                                   |                   |
|                        |                                   |                   |
|                        |                                   |                   |
|                        |                                   |                   |
|                        |                                   |                   |

输入 NTRIP Caster 的 IP 地址用户名密码等信息,并在 Enable 后面打勾选中,点击 OK,即可启动 NTRIP Client。

### 5.4.3 NTRIP Caster

www.howaygis.com

| ← → C ③ 不安全   192.     | 168.3.143                                    | 루 및 숫           |
|------------------------|----------------------------------------------|-----------------|
|                        | I/O Configuration                            |                 |
| Receiver Status        |                                              | <b>5325C002</b> |
| Satellites             | NTripCaster 1                                |                 |
| Receiver Configuration |                                              |                 |
| I/O Configuration      | NTripCaster                                  |                 |
| Port Summary           | Enable: Port: 2101                           |                 |
|                        | Identifier: Country: USA                     |                 |
| Network Configuration  | Mount Point: test                            |                 |
| Security               |                                              |                 |
| Firmware               | CMD                                          |                 |
| Help                   | CMR                                          |                 |
|                        | CMR+ Delay: 0 msec V                         |                 |
|                        | Bandwidth limit :                            |                 |
|                        |                                              |                 |
|                        | RT17:                                        |                 |
|                        | Epoch Interval Options                       |                 |
|                        | Off  Concise Off  Off                        |                 |
|                        | ✓ Measurements ✓ R-T Flag Smooth Pseudorange |                 |
|                        | Positions Send Raw GPS Data Smooth Phase     |                 |
|                        |                                              |                 |
|                        | L2 Signal Legacy with L2 - CS fallback V     |                 |
|                        | GPS Ephemeris When new one is available •    |                 |
|                        | SBAS Ephemeris When new one is available     |                 |

配置 NTRIP Caster 的端口及输出数据格式,并在 Enable 后面打勾

选中,点击 OK,即可启动 NTRIP Caster。

5.4.4 Serial

| ← → C ③ 不安全   192.1                | 68.3.143                  | ም 🗟 🕁 Օ           |
|------------------------------------|---------------------------|-------------------|
|                                    | I/O Configuration         | <b>BD970</b>      |
| Receiver Status                    | -                         | <b>5325C00266</b> |
| Satellites                         | Serial1 / COM1 T CMR T    |                   |
| Receiver Configuration             |                           |                   |
| I/O Configuration                  | Serial Port Setup         |                   |
| Port Summary<br>Port Configuration | Baud: 38400 • Parity: N • |                   |
| Network Configuration              | CMR                       |                   |
| Security                           |                           |                   |
| Firmware                           | Disabled   Delay: 0 msec  |                   |
| Help                               | OK Cancel                 |                   |
|                                    |                           |                   |
|                                    |                           |                   |
|                                    |                           |                   |
|                                    |                           |                   |
|                                    |                           |                   |
|                                    |                           |                   |
|                                    |                           |                   |
|                                    |                           |                   |
|                                    |                           |                   |
|                                    |                           |                   |
|                                    |                           |                   |
|                                    |                           |                   |

配置输出数据类型及波特率等信息,点击 OK 即可。

### 5.4.5 NTRIP Server

| ← → C ① 不安全   192.1    | 68.3.143             |                    |          | T 🖻 🌣 |
|------------------------|----------------------|--------------------|----------|-------|
|                        | I/O Config           | juration 🛛         |          | BD97  |
| Receiver Status        |                      |                    |          |       |
| Satellites             | NTRIP Server         | •                  |          |       |
| Receiver Configuration |                      |                    |          |       |
| I/O Configuration      | NTRIP Server         |                    |          |       |
| Port Summary           | Status: I            | Jp and Connected   |          |       |
| Port Conliguration     | Enable:              | ✓                  |          |       |
| Network Configuration  | NTRIP Version:       | NTRIP v1.0 ¥       |          |       |
| Security               | NTripCaster http://  | 180.166.8.227:2101 |          |       |
| Firmware               | Mount Point:         | DGPS               |          |       |
| Help                   | Username:            | noway              |          |       |
|                        | Password:            |                    |          |       |
|                        | Verify Password:     |                    |          |       |
|                        | Identifier:          | 5325C00266         | Country: |       |
|                        | Network:             |                    |          |       |
|                        |                      |                    |          |       |
|                        |                      |                    |          |       |
|                        | CMR                  |                    |          |       |
|                        | CMD                  | Delays Orman       |          |       |
|                        | Bandwidth limit :    | • Delay. Offisec • |          |       |
|                        | - Dangwigtir limit . |                    |          |       |
|                        |                      |                    |          |       |
|                        | RT17:                |                    |          |       |
|                        | Epoch Interval       | Options            |          |       |

输入 NTRIP Caster 的 IP 地址用户名密码等信息,且在 Enable 后

面打勾选中,配置好输出数据类型后,点击OK,即可启动NTRIP Server。

### 5.4.6 USB

USB 配置同 serial 的配置。

### 5.5 网络设置

| ← → C ③ 192.168.3.143  |                               |               | 7            |
|------------------------|-------------------------------|---------------|--------------|
| Receiver Status        | Network Config                | guration      | 📕 🖗 Trimble, |
| Satellites             | DHCP Status:                  | On            |              |
| Receiver Configuration | Ethernet IP:                  | 192.168.3.143 |              |
| I/O Configuration      | DNS Address:                  | 192.168.1.1   |              |
| Network Configuration  | Secondary DNS Address:        | 192.168.3.1   |              |
| Summary                | HTTP Server Port:             | 80            |              |
| DNS Configuration      | Network Address Translation : | Disabled      |              |
| PPP                    |                               |               |              |
| Routing Table          |                               |               |              |
| E-Mail Alerts          |                               |               |              |
| HTTP                   |                               |               |              |
| NTP                    |                               |               |              |
| DDNS Client            |                               |               |              |
| Zeroconf/UPnP          |                               |               |              |
| Security               |                               |               |              |
| Firmware               |                               |               |              |
| Help                   |                               |               |              |
|                        |                               |               |              |
|                        |                               |               |              |
|                        |                               |               |              |
|                        |                               |               |              |
|                        |                               |               |              |

配置网络路由及邮件报警等设置。

# 5.6 安全

| $\leftrightarrow$ $\rightarrow$ C (1) 192.168.3.143 | 3                                                                         | ۴ 🗟 🛧 📀           |
|-----------------------------------------------------|---------------------------------------------------------------------------|-------------------|
| <u></u>                                             | Security Summary                                                          |                   |
| Receiver Status                                     | · · · · · · · · · · · · · · · · · · ·                                     | <b>5325C00266</b> |
| Satellites                                          |                                                                           |                   |
| Receiver Configuration                              | Security: Disabled                                                        |                   |
| I/O Configuration                                   | Username Receiver Config File Download File Delete Edit Users NTripCaster |                   |
| Network Configuration                               | admin 💽 💽 💽 🔍                                                             |                   |
| Security                                            |                                                                           |                   |
| Configuration                                       |                                                                           |                   |
| Change Password                                     |                                                                           |                   |
| Firmware                                            |                                                                           |                   |
| Help                                                |                                                                           |                   |
|                                                     |                                                                           |                   |
|                                                     |                                                                           |                   |
|                                                     |                                                                           |                   |
|                                                     |                                                                           |                   |
|                                                     |                                                                           |                   |
|                                                     |                                                                           |                   |
|                                                     |                                                                           |                   |
|                                                     |                                                                           |                   |
|                                                     |                                                                           |                   |
|                                                     |                                                                           |                   |

对 GNSS 接收机进行密码设置。

# 5.7 固件

| ← → C ③ 192.168.3.143  |                                                              |                    | Ÿ           | 🕸 🖈 O      |
|------------------------|--------------------------------------------------------------|--------------------|-------------|------------|
| <u></u>                | Install New Firm                                             | າware🛿             | 💻 💩 Trimble | BD970      |
| Receiver Status        |                                                              |                    |             | 5325C00266 |
| Satellites             | Firmware Warranty Date:                                      | 2014-11-01         |             |            |
| Receiver Configuration | · · · · · ·                                                  |                    |             |            |
| I/O Configuration      | Active Firmware Version:                                     | 4.93               |             |            |
| Network Configuration  | Active Core Engine Version:<br>Active Firmware Release Date: | 4.95<br>2014-11-26 |             |            |
| Security               | Active Firmware Warranty Date:                               | 2014-05-01         |             |            |
| Firmware               | Active Firmware Checksum:                                    | 60f0244c           |             |            |
| FW Upgrade Check       | 选择文件未选择任何文件                                                  |                    |             |            |
| Help                   | Install New Firmware                                         |                    |             |            |
|                        | Status: Idle                                                 |                    |             |            |
|                        |                                                              |                    |             |            |
|                        |                                                              |                    |             |            |
|                        |                                                              |                    |             |            |
|                        |                                                              |                    |             |            |
|                        |                                                              |                    |             |            |
|                        |                                                              |                    |             |            |
|                        |                                                              |                    |             |            |
|                        |                                                              |                    |             |            |
|                        |                                                              |                    |             |            |
|                        |                                                              |                    |             |            |

查看当前固件状态及完成固件升级。

### 附件1采用串口配置 GNSS 模块 IP 地址

第一步:采用随机附赠串口线缆连接 C18 至电脑。

第二步:采用随机附赠专用网线,连接 C18 到 WLAN 口。

第三步: 按以下链接下载工具 winflash

http://trl.trimble.com/docushare/dsweb/Get/Document-710324/WFC-BD9xx-V234V485.exe

X

第四步:并根据屏幕提示安装 winflash 到电脑。

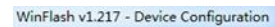

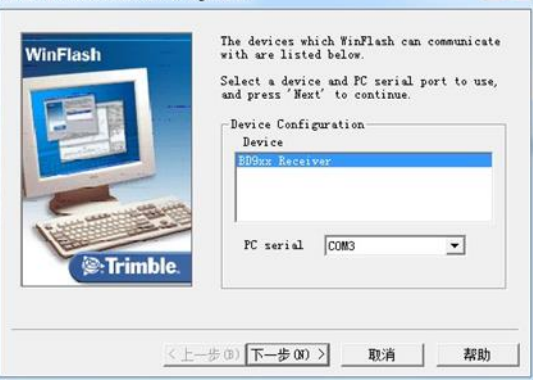

第五步:安装完成后运行 winflsh 软件,按屏幕提示选择电脑连接 C18 的串口号,并按:"下一步"按钮。

第六步:按屏幕提示选中"configure Ethernet setting",单击"下一步"按钮进行配置。

| - Internet                                                                                                    | Select an operation to perform and press |
|----------------------------------------------------------------------------------------------------|------------------------------------------|
| A REAL PROPERTY OF A REAL PROPERTY OF A READ REAL PROPERTY OF A REAL PROPERTY OF A REAL PROPERTY OF A REAL PROPERTY OF A REAL PROPERTY OF A REAL PROPERTY OF A REAL PROPERTY OF A REAL PROPERTY OF A REAL PROPERTY OF A REAL PROPERTY OF A REAL PROPERTY OF A REAL PROPERTY OF A REAL P | Next to continue.                        |
| 1                                                                                                    | Operations                               |
|                                                                                                    | Configure thermet setting:               |
| Samminian                                                                                                    | Undata receiver ontions                  |
| (@:Trimble.                                                                                                    | Configure the ethernet settings          |

第七步:点击完成进行连接,连接成功后会出现 configuration 界面。

| tatus<br>tablishing | ; communication with the BD9xx. Please |
|---------------------|----------------------------------------|
| 111                 |                                        |
|                     |                                        |
|                     | 0%                                     |
|                     |                                        |

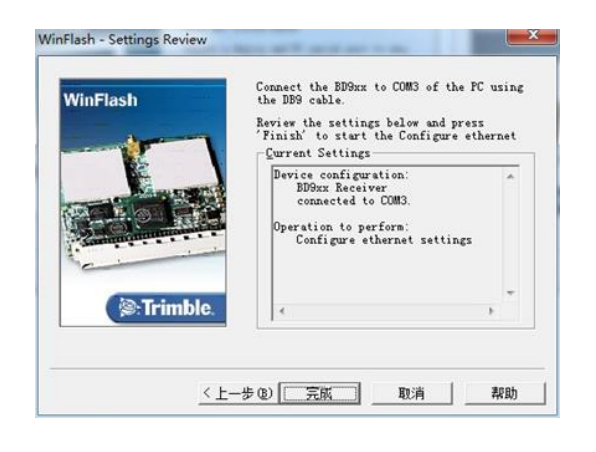

| Ethernet sett: | ings —   |           |          |   |
|----------------|----------|-----------|----------|---|
| IP Setup:      | Static   | IP addre: | <b>*</b> | ] |
| IP Address:    |          |           |          | ſ |
| Netmask:       |          |           |          | 1 |
| Broadcast:     | <b>[</b> |           |          | ſ |
| Gateway:       |          |           |          |   |
| DNS            |          |           |          | r |
| HTTP settings  |          |           |          |   |
| Server         | 80       |           |          |   |

第八步: 配置 GNSS 模块 IP 地地址。

选择"static IP address",并设置 IP 地址、网络掩码、网关等参数。采用静态 IP 时,设置的 IP 地址需要与控制此 C18 的电脑需在同一网段。

选 "DHCP",由 C18 内置路由器对 GNSS 模块进行自动 IP 地址分配。

第九步: 配置完成后点击 OK。等待 congfigure 设备配置结束后退出软件。

| the ethernet settings                   | and a second as a second for some |               | 11-1   |
|-----------------------------------------|-----------------------------------|---------------|--------|
| Press 'Menu' to selec<br>quit WinFlash. | t another ope                     | ration, or 'E | xiť to |
|                                         |                                   |               |        |
|                                         | 100%                              |               |        |
|                                         | 100%                              |               |        |

第十步: 在浏览器中输入 GNSS 模块 IP 地址,按屏幕提示输入账户名"admin"及密码 "password"后按"确信"按钮。

| Warning: You<br>authentication | r user name and password will be sent using ba<br>n on a connection that isn't secure. |
|--------------------------------|----------------------------------------------------------------------------------------|
|                                | 用户名                                                                                    |
|                                | (□) 「日 密码 □ 记住我的凭据                                                                     |

| Trimble - 2014-09-0071 x                                                                                                    | NAME AND ADDRESS OF TAXABLE PARTY OF TAXABLE PARTY OF A DREET OF A DREET OF A | 0.0.4                   |
|----------------------------------------------------------------------------------------------------|----------------------------------------------------------------------------------------------------|-------------------------|
| ← → C ()                                                                                                    | -                                                                                                    | 6 🗘 🗄                   |
| 表教系状态                                                                                                    | 接收机状态-活动❷                                                                                                    | 🔳 🎉 Trimble, 1027019643 |
| inter<br>日間<br>日前(別本)<br>天堂<br>Google Map<br>Google Earth<br>陈년<br>Hit at Hit 등 문                                                                                 | 第6時間2月14<br>(GPS)(11) 25,5,6,9,11,2,13,72,23,28<br>(SBAS)(1) 129,137<br>(GSS)(1) 129<br>(GSS)(1) 129<br>(日本) 曲合・                                                                                                    |                         |
| 2<br>至<br>重<br>数<br>秋<br>載<br>た<br>五<br>戸<br>た<br>五<br>戸<br>和<br>二<br>一<br>2<br>重<br>秋<br>秋<br>赤<br>五<br>一<br>一<br>一<br>一<br>一<br>一<br>一<br>一<br>一<br>一<br>一<br>一 | AV46-2<br>名上 年1(1-1-MEAGS(1ft)<br>名上 年1(1-1-MEAGS(1ft)<br>名上 年1(1-1-MEAGS(1ft)<br>名上 年1(1-1-MEAGN(1ft)<br>名上 年1(1-1-MEAGN(1ft)<br>名上 年1(1-1-MEAGN(1ft))<br>名上 年1(1-1-MEAGN(1ft))<br>名上 年1(1-1-MEAGN(1ft))                                                                                                    |                         |
| 5.U                                                                                                    | (윤유왕) 000100<br>2014-08-38176 (JUTC)                                                                                                    |                         |